## ENABLING VDI HEADSET DRIVERS

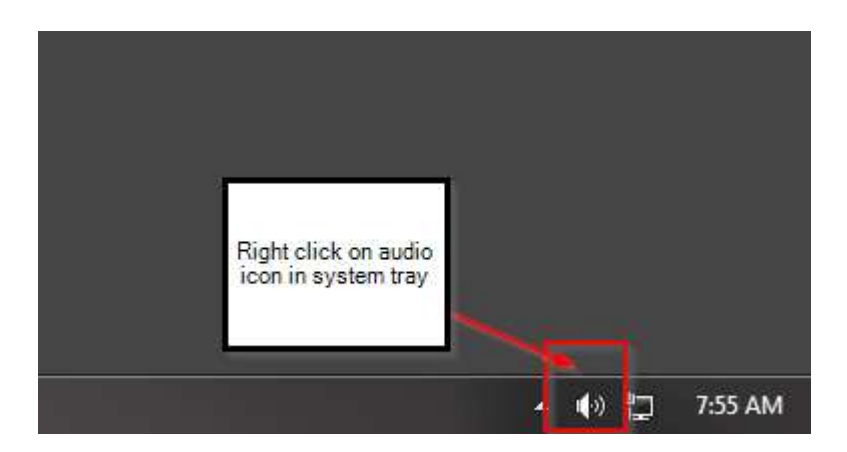

In the bottom right corner of the screen next to the time in the vdi session right click on the sound icon.

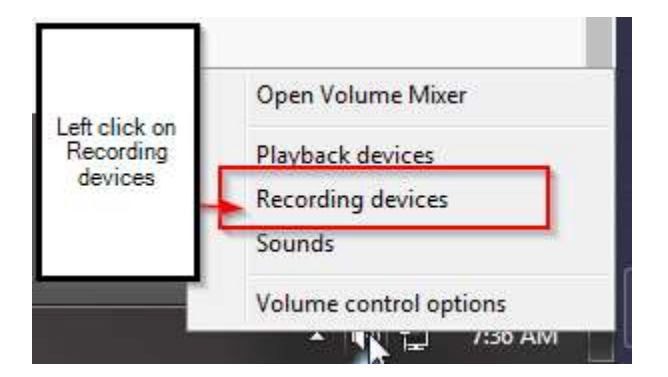

When prompt opens left click on the recording devices option

| Ready                            | udio Driver            | 1                             |           |
|----------------------------------|------------------------|-------------------------------|-----------|
| VMware Virtual<br>Default Device | Microphone<br>Left cli | ck on Teradic<br>audio driver | i virtual |

When the sound window opens under the recording tab left click on the Teradici Virtual Audio driver

| ajouce      | Recording Sounds Communications             |
|-------------|---------------------------------------------|
| Select a re | Microphone                                  |
| 4           | Ready                                       |
| 2           | VMware Virtual Microphone<br>Default Device |
|             |                                             |

Set Default should enable and allow you to left click on it

| 1 | Microphone<br>Teradici Virtual Au<br>Default Device | udio Driver     |                                                             |
|---|-----------------------------------------------------|-----------------|-------------------------------------------------------------|
| 3 | Microphone Array<br>VMware Virtual M<br>Ready       | y<br>ficrophone |                                                             |
|   | C2                                                  | .G<br>sh        | ireen check mark w<br>iow on Teradici virtu<br>audio driver |

Once you hit set default a green check mark should now be on the Teradici driver

| Select a re | cording de                        | unds Communications           |  |
|-------------|-----------------------------------|-------------------------------|--|
| 5           | Microph<br>Teradici<br>Default De | Click the playback tab        |  |
| T           | Microphon<br>VMware Vir<br>Ready  | ne Array<br>irtual Microphone |  |
|             |                                   |                               |  |
|             |                                   |                               |  |
|             |                                   |                               |  |
|             |                                   |                               |  |

After the recording driver is updated click on the Playback tab

| 3 | Speak<br>Teradi<br>Ready | ers<br>ci Virtual             | Audio Driver                                         |     |
|---|--------------------------|-------------------------------|------------------------------------------------------|-----|
| 0 | Speak<br>VMwa<br>Defaul  | ers<br>re Virtual<br>t Device | Audio (Devlap)                                       |     |
|   |                          |                               | Select the Speakers<br>Teradici virtual audio driver | a ا |
|   |                          |                               |                                                      | 1   |

Left click on the Speakers Teradici Virtual Audio Driver

| Лаураск  | Recording                  | Sounds                        | Communications             |  |
|----------|----------------------------|-------------------------------|----------------------------|--|
| Select a | playback de                | evice belo                    | ow to modify its settings: |  |
| 3        | Speake<br>Teradio<br>Ready | ers<br>ci Virtual             | Audio Driver               |  |
|          | Speake<br>VMwa<br>Defaul   | ers<br>re Virtual<br>t Device | Audio (DevTap)             |  |
|          |                            |                               |                            |  |
|          | Lef                        | t click on                    | set default                |  |

Left click on the set default button when it becomes enabled

| 9 | Speakers<br>Teradici Virtu<br>Default Devic | al Audio Driver<br>e |                                                                    |
|---|---------------------------------------------|----------------------|--------------------------------------------------------------------|
|   | VMware Virtu<br>Ready                       | al Audio (DevTap)    | Green check mark will<br>appear on Teradici virtua<br>audio driver |

A green check mark should appear over the Speakers Teradici Virtual audio driver